## Quickguide online-pre-registration

| Krohn und Schröder GmbH   | Last Update: 02.01.2023, 16:16 |
|---------------------------|--------------------------------|
| Coite 1 yes 1/2 Elemente) |                                |

| Krohn und Schröder G   | mbH                       | ast Update: 02.01.2023, 16:16 |                        |                                             | Online Onli<br>Anlieferung Abho | ne Sendungs ebfrage     | Logout |
|------------------------|---------------------------|-------------------------------|------------------------|---------------------------------------------|---------------------------------|-------------------------|--------|
| Seite 1 von 1 (2 Elen  | nente) < <mark>1</mark> > |                               |                        |                                             |                                 | Pos./Seite 1            | 10 🔻   |
| Geben Sie Text für Suc | he ein                    |                               |                        |                                             |                                 | Suche Lo                |        |
| Neu/New                | Letzte Änderung/          | Referenz<br>Reference         | Spedition<br>Forwarder | Abholung (geplant)<br>Pickup date (planned) | Status                          | Abhol-PIN<br>Pickup-PIN |        |
|                        | •                         | <b>T</b>                      | Υ                      | •                                           |                                 |                         |        |
| 🔽 🖬 🛱                  | 02.01.2023 16:24:36       | TEST-IGS-AUSLAGERUNGEN2       | IGS                    | 03.01.23 08:00                              | erstellt                        |                         |        |
| 🔽 🗔 🔛                  | 02.01.2023 16:21:49       | TEST-IGS-AUSLAGERUNGEN        | IGS                    | 03.01.23 08:00                              | gesendet, wartet auf Annahme    |                         |        |
| Seite 1 von 1 (2 Elen  | nente) < 1 >              |                               |                        |                                             |                                 | Pos./Seite 1            | 0 -    |
|                        |                           |                               |                        |                                             |                                 |                         |        |

The main window contains an overview on active and past collections. You may add new pre-registrations, edit and transmit existing ones or delete old registrations. Furthermore you are provided information on the current status of your transmitted registrations and will be able to receive the pickup-PIN for accepted ones. In case of rejection, you will receive the status "editing required" and additionally a comment on the reason will be provided instead of the pickup-PIN.

| Krohn und Schröder G   | mbH                             | Last Update: 02.01.2023, 17:16 |                        |                                             | Online O<br>Anlieferung Abb | nline Sendungs<br>Jolung abfrage | B Logout        |
|------------------------|---------------------------------|--------------------------------|------------------------|---------------------------------------------|-----------------------------|----------------------------------|-----------------|
| Seite 1 von 1 (2 Elem  | nente) < <mark>1</mark> >       |                                |                        |                                             |                             |                                  | Pos./Seite 10 🔻 |
| Geben Sie Text für Suc | the ein                         |                                |                        |                                             |                             |                                  | Suche Löschen   |
| C Neu/New              | Letzte Änderung/<br>Last change | Referenz<br>Reference          | Spedition<br>Forwarder | Abholung (geplant)<br>Pickup dete (planned) | Status                      | Abhol-PIN<br>Pickup-PIN          |                 |
|                        | •                               | T                              | T                      |                                             |                             |                                  |                 |
|                        | 02.01.2023 16:25:41             | TEST-IGS-AUSLAGERUNGEN2        | IGS                    | 03.01.23 08:00                              | Abholung akzeptiert         | TL6598291                        |                 |
|                        | 02.01.2023 16:21:49             | TEST-IGS-AUSLAGERUNGEN         | IGS                    | 03.01.23 08:00                              | Abholung akzeptiert         | TL6114761                        |                 |
| Seite 1 von 1 (2 Elen  | nente) < <mark>1</mark> >       |                                |                        |                                             |                             |                                  | Pos./Seite 10 🔻 |

## Input screen

To add new a new collection you will have to provide general collection data such as date, time, truck number, carrier.

Afterwards you can "Add" all shipments for this collection to the "Position Data". Therefore you need the Container number and our customer's reference number, which are stated on the Delivery order and/or the obligation note (A18). All necessary documents (delivery orders and obligation notes) can be uploaded by using either the "browse"-button or drag and drop. After having saved the completed data/document input, the registration can be sent on the main window.

|                                                                                                  |                                                                                            | Abnolun   | g          |               |               |         |         |                                                                     |                                                            |        |
|--------------------------------------------------------------------------------------------------|--------------------------------------------------------------------------------------------|-----------|------------|---------------|---------------|---------|---------|---------------------------------------------------------------------|------------------------------------------------------------|--------|
|                                                                                                  | Abholdatum *                                                                               | Abholz    | eit *      | Abhol-PIN-N   | r. (automatis | ch)     | Ih      | re Referenz                                                         |                                                            |        |
|                                                                                                  | 28.03.2023 -                                                                               | 14:00     | *<br>*     |               |               |         | Т       | EST-IGS-AUSLAGERUNGEN                                               | 26                                                         |        |
|                                                                                                  | Ansprechpartner Tel.                                                                       | /E-Mail * |            | Ansprechpart  | ner Name *    |         | Ke      | nnzeichen *                                                         |                                                            |        |
|                                                                                                  | t.testperson@Ku                                                                            | STest.de  |            | Tessa Testp   | erson         |         |         | AB-CD 1234                                                          |                                                            |        |
|                                                                                                  | Spedition *                                                                                |           |            |               |               |         |         |                                                                     |                                                            |        |
|                                                                                                  | IGS                                                                                        |           |            |               |               |         |         |                                                                     |                                                            |        |
|                                                                                                  | Zusatzinformation                                                                          |           |            |               |               |         |         |                                                                     |                                                            |        |
|                                                                                                  |                                                                                            |           |            |               |               |         |         |                                                                     |                                                            |        |
|                                                                                                  |                                                                                            |           |            |               |               |         |         |                                                                     |                                                            |        |
|                                                                                                  |                                                                                            |           |            |               |               |         |         |                                                                     | _                                                          |        |
|                                                                                                  |                                                                                            |           |            |               |               |         |         |                                                                     |                                                            |        |
|                                                                                                  |                                                                                            |           |            |               |               |         |         |                                                                     |                                                            |        |
|                                                                                                  |                                                                                            |           |            |               |               |         |         |                                                                     |                                                            |        |
| Positionsdat                                                                                     | en                                                                                         |           |            |               |               |         |         |                                                                     |                                                            |        |
|                                                                                                  | _                                                                                          |           |            |               |               |         |         |                                                                     |                                                            |        |
| Hinzufüg                                                                                         | ex Contair                                                                                 | er-Nr.    | Lg.Nr.     | Pos.Nr.       | Anzahl        | Gewicht | Volumen | Inhalt                                                              |                                                            |        |
|                                                                                                  |                                                                                            | 3 456-7   |            |               |               |         |         |                                                                     |                                                            | Gefah  |
|                                                                                                  | n ABCD 12                                                                                  |           | 1123456789 | 010           | 1             | 823,000 | 0,460   | Waren zu Testzwecke                                                 | n                                                          | Gefahr |
| Löscher<br>Dokumenter                                                                            | n-Upload                                                                                   |           | 1123456789 | 010           | 1             | 823,000 | 0,460   | Waren zu Testzwecke                                                 | n                                                          | Gefahr |
| Löscher<br>Dokumenter<br>Wählen Sie die Do                                                       | n ABCD 12                                                                                  |           | 1123456789 | 010           | 1<br>suchen   | 823,000 | 0,460   | Waren zu Testzwecke<br>Hochgelade                                   | n<br>ene Dokumente                                         | Gefahr |
| Lösche<br>Dokumenter<br>Wählen Sie die Do                                                        | n ABCD 12                                                                                  |           | 1123456789 | 010<br>Durch: | 1<br>suchen   | 823,000 | 0,460   | Waren zu Testzwecke<br>Hochgelade                                   | n<br>ene Dokumente<br>Org.Filename                         | Gefahr |
| Löscher<br>Dokumenter<br>Wählen Sie die Dr<br>Zugelassene Dateiendum<br>Vaximale Dateigröße: 4 I | n ABCD 12<br>n-Upload<br>okumente zum Upload<br>gen: .jpg, .jpeg, .gif, .png., .pdf<br>MB. |           | 1123456789 | 010<br>Durch: | 1<br>suchen   | 823,000 | 0,460   | Waren zu Testzwecker<br>Hochgelader<br>Datum<br>28.03.2023 11:25:37 | n<br>ene Dokumente<br>Org.Filename<br>doc00151320230328112 | Gefahr |